# 평생교육과정 홈페이지 로그인 절차 안내

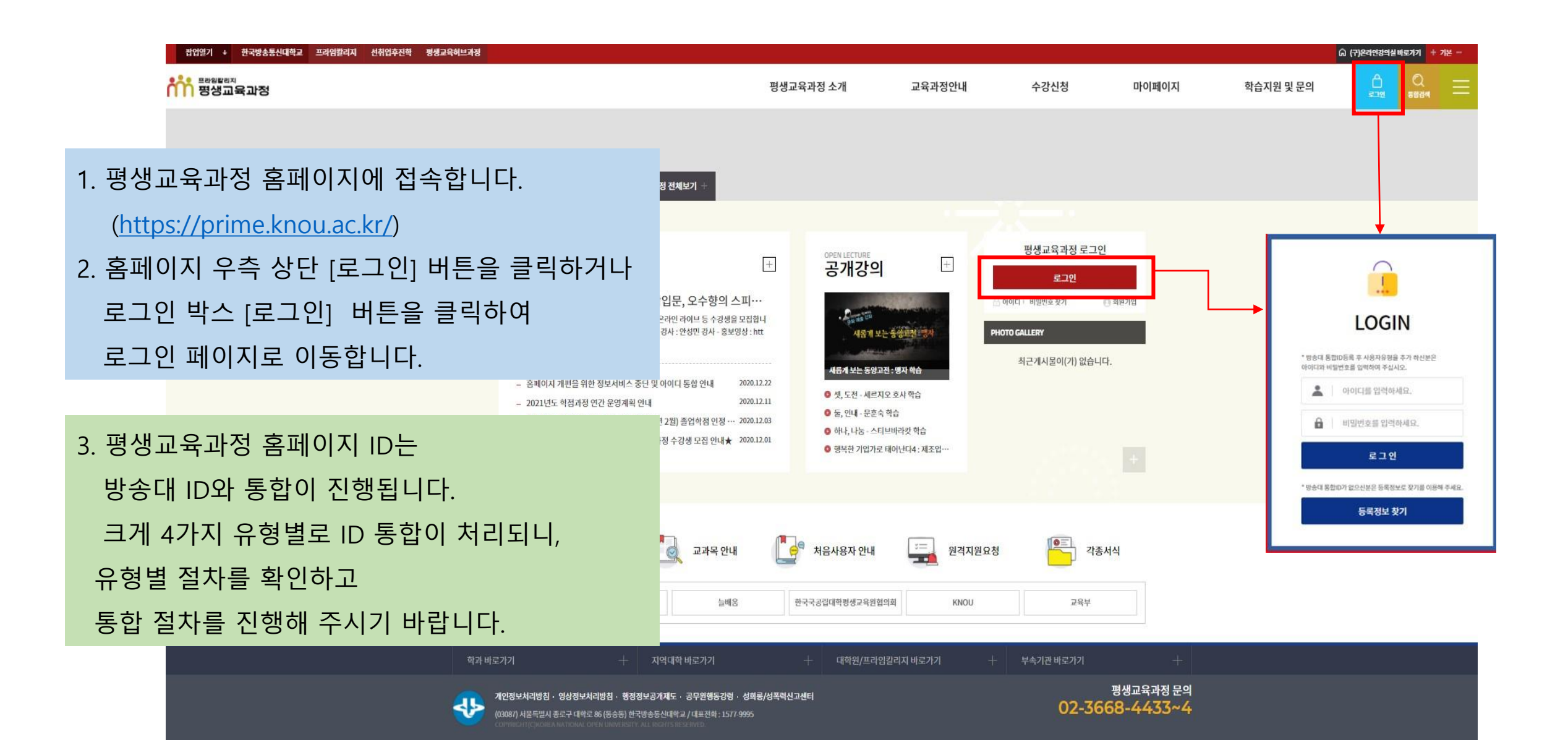

# 방송대 사용자 통합 안내

|   | 구분                                                          | 내용                                                                           | 처리절차                                                                         | 로그인 절차                                                            |
|---|-------------------------------------------------------------|------------------------------------------------------------------------------|------------------------------------------------------------------------------|-------------------------------------------------------------------|
|   | 방송대 ID 있고,<br>1 평생교육과정 기수강자<br><b>(유형1)</b>                 | "프라임칼리지 비학위 수강생 "<br>사용자 유형 자동 추가 처리,<br>(수강생이 신청할 필요 없음)<br>*예외:개명,영문성명 수강생 | *예외자 중 영문성명자는 유형1-1을<br>참조하여 사용자 유형 추가 가능<br>*개명자는 연락바람                      | 방송대 홈페이지 로그인-맞춤정보-<br>나의다른계정보기-"프라임칼리지 비<br>학위 수강생 " 선택-마이페이지 입장  |
|   | 방송대 ID 있고,<br>평생교육과정을<br>처음 수강하고자 하는 경<br>우 <b>(유형3)</b>    | "프라임칼리지 비학위 수강생 "<br>사용자 유형 추가 필요<br>(수강생이 직접 추가 신청)                         | *유형3을 참조하여 사용자 유형 추가<br>*성명,핸드폰번호,성별,주민등록번호<br>항목이 방송대에 등록된 개인정보<br>와 일치해야 함 | *사용자 대표유형이 "프라임칼리지 비학위<br>수강생 " 인 경우, 평생교육과정 홈페이지<br>에서 바로 로그인 가능 |
|   | 방송대 ID가 없고,<br>3 평생교육과정 기수강자<br><b>(유형2)</b>                | 방송대 아이디 등록 필요<br>(수강생이 직접 신청)                                                | *유형2를 참조하여 사용자 유형 추가                                                         | 평생교육과정 홈페이지 로그인<br>-마이페이지 입장                                      |
| 4 | 방송대 ID가 없고,<br>평생교육과정을<br>4 처음 수강하려는 경우<br>(유형4)<br>*신규회원가입 | "프라임칼리지 비학위 수강생 "<br>으로 방송대 아이디 등록 필요<br>(수강생이 직접 신청)                        | *유형4를 참조하여 사용자 유형 추가                                                         | *방송대/평생교육과정 홈페이지<br>어디에서나 로그인 가능                                  |

# 아이디(ID) 통합 안내(1)

## 유형1 평생교육과정 ID와 방송대 ID가 있는 수강생

☞ 방송대 ID로 로그인(사용자 대표유형이 "프라임칼리지 비학위 수강생 " 인 경우

## ①로그인(방송대 ID/PW)

②마이 페이지

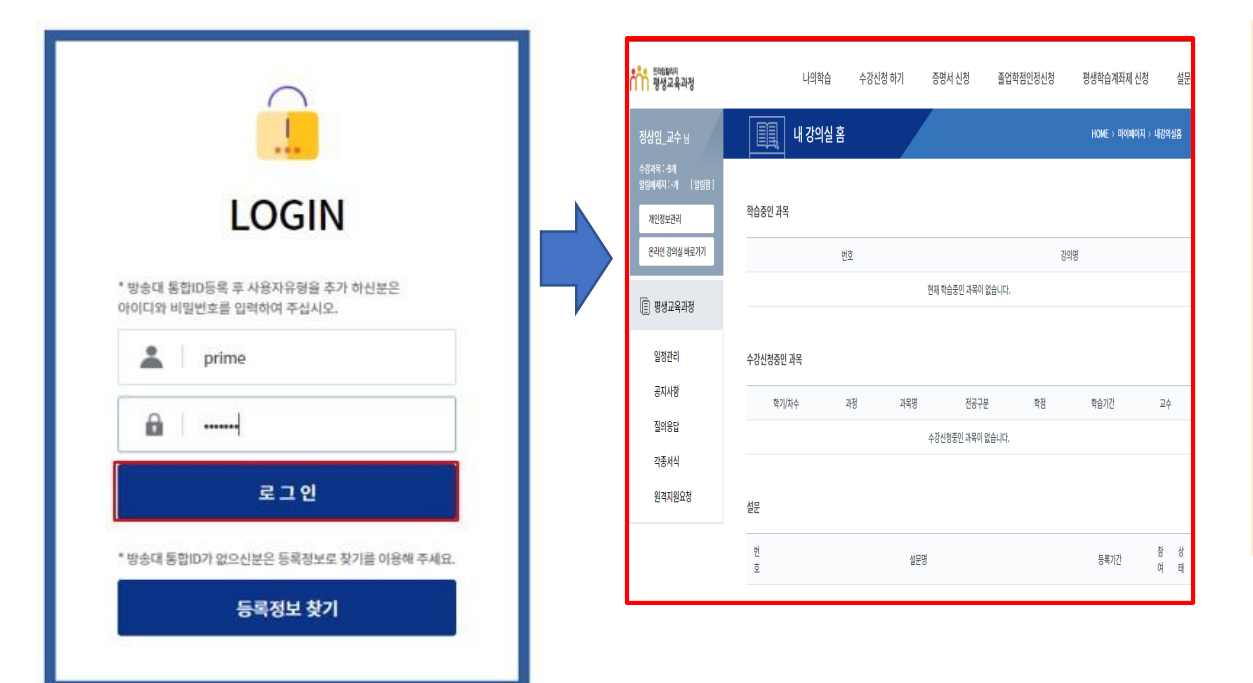

 방송대 ID로 통합되었기 때문에 방송대 ID와 PW로 평생교육과정 홈페이지 로그인합니다.
\*<등록정보 찾기>에서 정보 확인 가능
✓ 방송대 ID가 있는데도 로그인이 안될 경우에는 개인정보(성명 등)가 일치하지 않는 경우로 유형1-1 안내를 참조하시기 바랍니다.

#### ① 방송대 아이디와 패스워드로 로그인하면 ② 마이페이지로 이동합니다.

## 아이디(ID) 통합 안내(1)

#### 유형1-1 평생교육과정 ID와 방송대 ID가 있는 수강생 중 방송대 ID로 로그인을 시도해도 안될 경우

✓ 개인정보가 일치하지 않는 경우로 <실명확인>이 필요합니다.

✓ 외국인에 한하며, 방송대에 등록된 한글명을 정확히 기재해 주시기 바랍니다.

✓ 내국인의 경우, 성명 변경에 대한 서류 등을 프라임칼리지 운영지원실로 제출해 주시기 바랍니다.

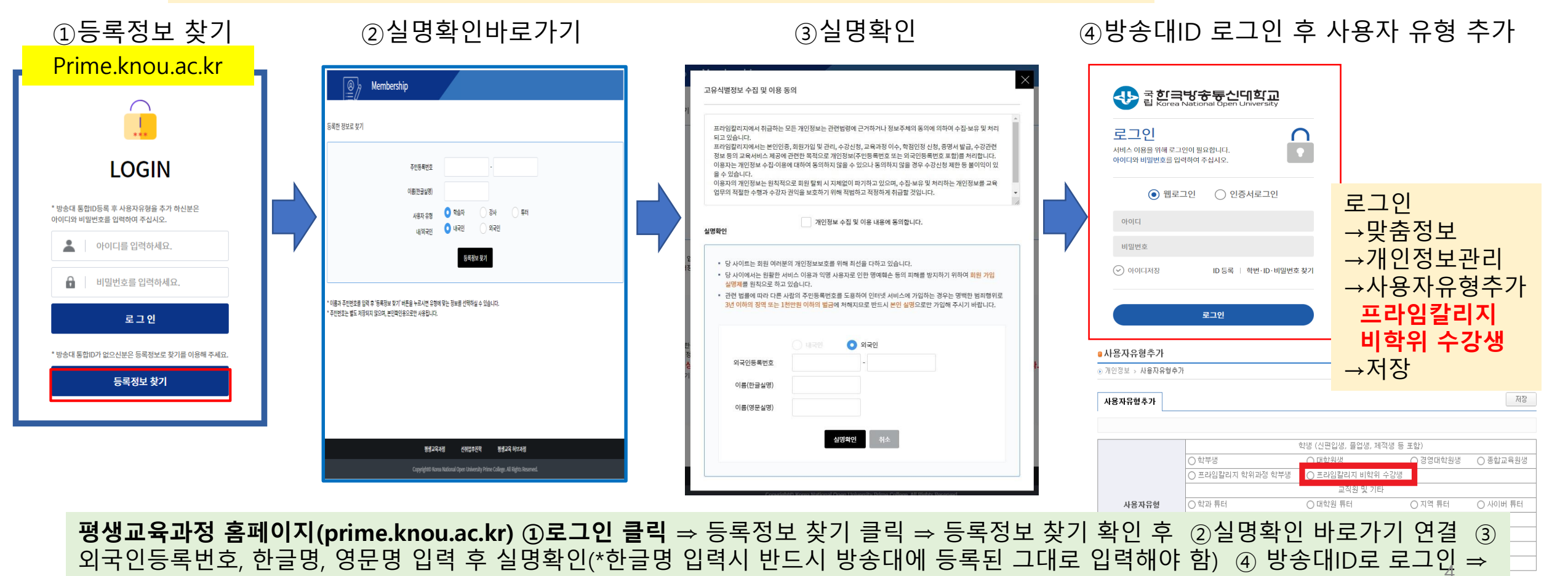

' 모두 한등록 한도, 한물 방, 방문 방법적 후 물 방복 한("한물 방법적 한드지 방등대에 등록 한 그대도 법적에야 할 맞춤정보-개인정보관리-사용자유형추가에서 "프라임칼리지 비학위 수강생"으로 선택하고 저장

# 아이디(ID) 통합 안내(2)

## 유형2 프라임칼리지 ID는 있고 방송대 ID는 없는 수강생

## ①등록정보 찾기(통합회원가입-공동이용약관 동의)

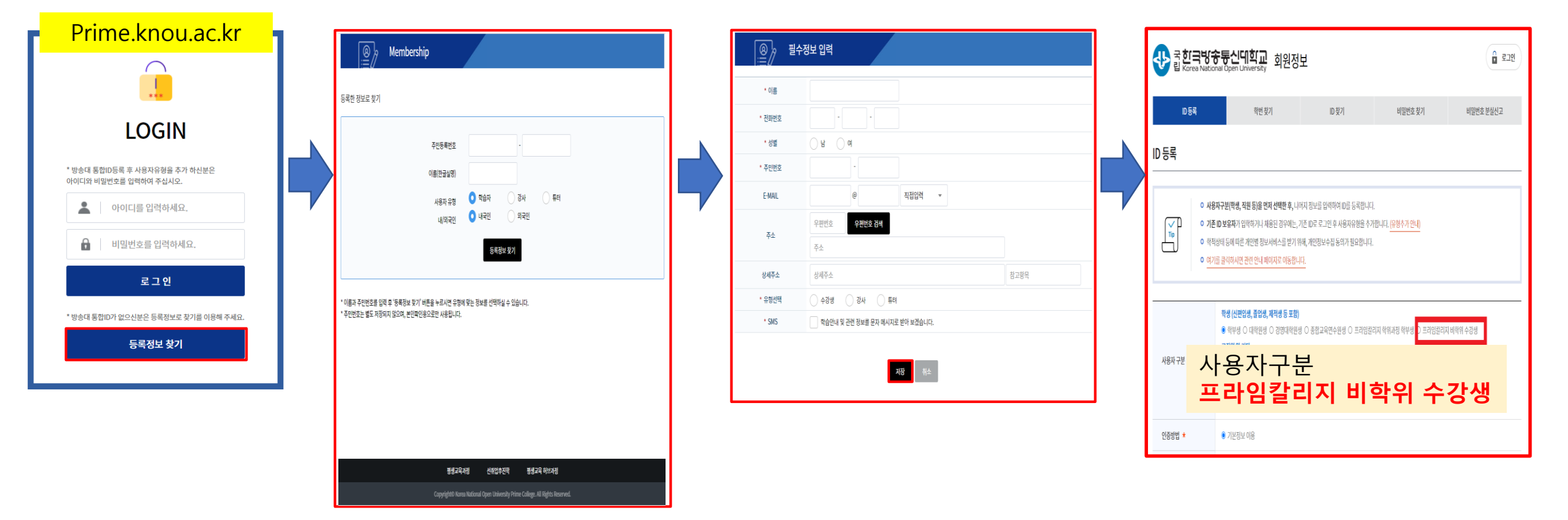

②필수정보 입력

#### **평생교육과정 홈페이지(prime.knou.ac.kr) ①로그인 클릭** ⇒ 등록정보 찾기 클릭 ⇒ 등록정보 찾기 확인 후 통합회원 가입 클릭 ⇒ 공동이 용약관 동의 후 ②필수정보 입력(저장) ③사용자구분을 "프라임칼리지 비학위 수강생"으로 선택하여 방송대 ID 등록하면 완료

③방송대ID 등록

# 아이디(ID) 통합 안내(3)

## 유형3 프라임칼리지 ID는 없고 방송대 ID는 있는 학생

①등록정보 찾기(실명확인-통합회원가입-공동이용약관 동의)

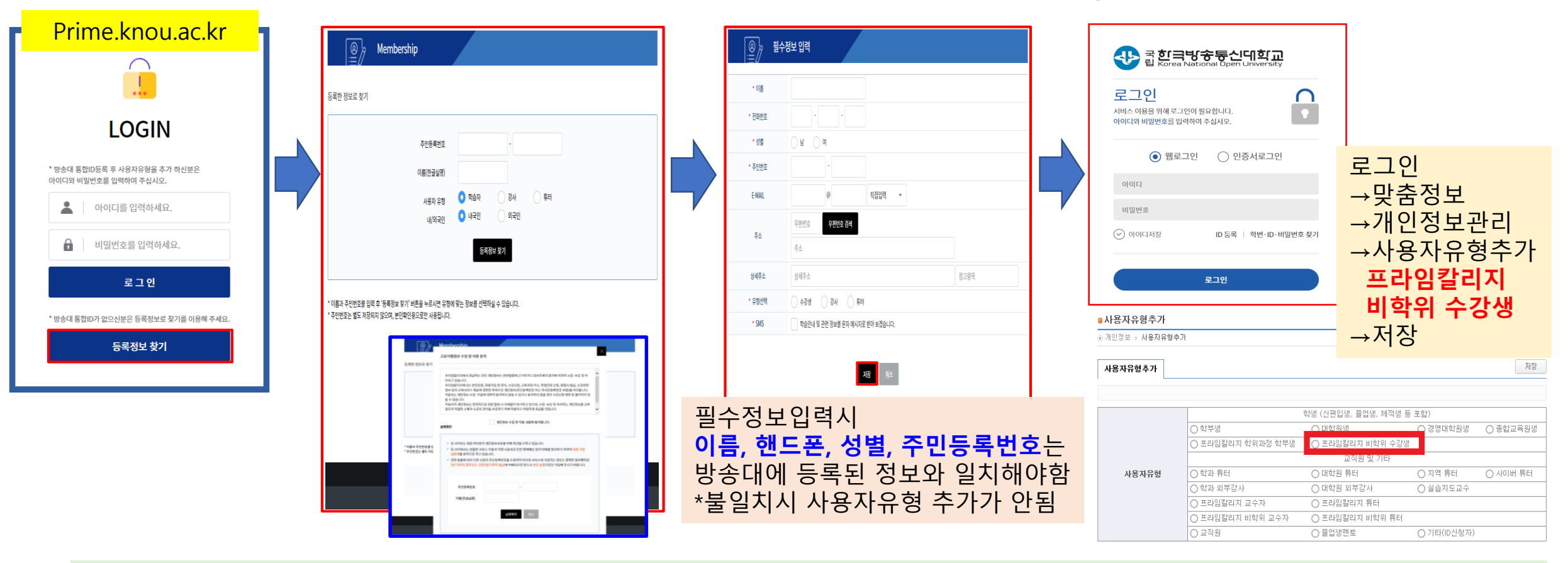

②필수정보 입력

평생교육과정 홈페이지(prime.knou.ac.kr) ①로그인 클릭 ⇒ 등록정보 찾기 클릭 ⇒ 등록정보 찾기 확인 후 실명확인 ⇒ 통합회원 가입 진 행 ⇒ 공동이용약관 동의 ②필수정보 입력(저장) ③방송대 로그인 후 맞춤정보 ⇒ 개인정보관리 ⇒ 사용자유형추가 ⇒ 사용자유형을 "프 라임칼리지 비학위 수강생"으로 선택하고 저장

③방송대ID 로그인 후 사용자 유형 추가

# 아이디(ID) 통합 안내(4)

## 유형4 프라임칼리지 ID와 방송대 ID가 모두 없는 일반인 \*신규 회원가입

① 회원가입-등록정보 찾기(실명확인-통합회원가입-공동이용약관 동의) ② 필수정보 입력

③방송대ID 등록

| 해가 · 현상에서에도 유리하다 (전체적 전자하다) · · · · · · · · · · · · · · · · · · ·                                                                                                    | S Membership                                                                                        |                                            | 중한국방송통신대학교 회원정보                                                                                                    |
|----------------------------------------------------------------------------------------------------|----------------------------------------------------------------------------------------------------|--------------------------------------------|----------------------------------------------------------------------------------------------------|
|                                                                                                    | 등록한 정보로 찾기<br>주민등록만호                                                                                | ・이름   ···································· | D 등록     핵번 찾기     D 찾기     비질번호 찾신고       ID 등록     -     -     -     -     -     -     -     -     -     -     -     -     -     -     -     -     -     -     -     -     -     -     -     -     -     -     -     -     -     -     -     -     -     -     -     -     -     -     -     -     -     -     -     -     -     -     -     -     -     -     -     -     -     -     -     -     -     -     -     -     -     -     -     -     -     -     -     -     -     -     -     -     -     -     -     -     -     -     -     -     -     -     -     -     -     -     -     -     -     -     -     -     -     -     -     -     -     -     -     - |
| 11 HE DE 11 HE DE 11 | · 이동과 주면방호를 앞적 후 '등록정보 후기' 바른을 누르시면 유형에 맞는 정보를 선택하실 수 있습니다.<br>* 주면번호를 넣도 제정되지 않으며, 반면적인용으로만 사용됩니다. |                                            | ● 가존 D 보유자가 입력하가나 채용된 경우에는, 가존 D 로 로 그 안 후 사용자유왕을 수가했나다. [음왕수가 안나]<br>●                                                                                                    |
| 지 않는 것이 가 다 다 다 다 다 다 다 다 다 다 다 다 다 다 다 다 다 다                                                                                                    |                                                                                                    | ₩                                          | • 약방용 0 대학원 0 대학원 0 프레임리지 학대자용 약방용 ) 프레임리지 비핵위수 강생<br>사용자 관<br>사용자 구 분<br>프라임칼리지 비학위 수강생<br>안동법 * • 기간 기보 이용                                                                                                    |
|                                                                                                    |                                                                                                    |                                            |                                                                                                    |

홈페이지 오른쪽 중간 로그인 메뉴 아래 ①회원가입 클릭 ⇒ 등록정보 찾기 확인 후 실명확인 ⇒ 통합회원 가입 진행 ⇒ 공동이용약관 동의 ②필수정보 입력(저장) ③ 사용자구분을 "프라임칼리지 비학위 수강생"으로 선택하여 방송대 ID 등록하면 완료

# 방송대 아이디 대표유형이 "프라임칼리지 비학위 수강생 "인경우, 평생교육과정 홈페이지에서 ① 아이디와 패스워드로 로그인하면 ② 마이페이지로 이동됩니다.

로그인 방법(1)

방법1 평생교육과정 홈페이지(prime.knou.ac.kr)

| ①로그인          |                                                                               |  |                   | 10 X                               |           |      |                     |              |          |             |           |
|---------------|-------------------------------------------------------------------------------|--|-------------------|------------------------------------|-----------|------|---------------------|--------------|----------|-------------|-----------|
| Membership    |                                                                               |  |                   | ौँ खुर्ख्यव्यम<br>खुर्ख्यन्रक्षमञ् | 니의학       | 습 수경 | 신청 <mark>하</mark> 기 | 증명서 신청       | 졸업학점인정신청 | 평생학습계좌제 ·   | 신청        |
|               | $\frown$                                                                      |  |                   | 정상임_교수님                            | []] 내강의   | 실홈   |                     |              |          | HOME > 마이페( | 이지 > 내강의( |
|               |                                                                               |  |                   | 수강과목 : -9개<br>알림메세지 : -개 [ 알림함 ]   |           |      |                     |              |          |             |           |
|               | LOGIN                                                                         |  |                   | 개인정보관리                             | 학습중인 과목   |      |                     |              |          |             |           |
|               | * 방송대 통합ID등록 후 사용자유형을 추가 하신분은<br>아이디와 비밀번호를 입력하여 주십시오.                        |  |                   | 온라인 강의실 바로가기                       |           | 번호   |                     |              | 깅        | 의명          |           |
| 🔔 이이디를 입력하세요. |                                                                               |  | 🗐 ন্তপ্তত্রধ্যস্ব | 현재 학습중인 과목이 없습니다.                  |           |      |                     |              |          |             |           |
|               | 🔒 비밀번호를 입력하세요.                                                                |  |                   |                                    |           |      |                     |              |          |             |           |
|               | 로그인                                                                           |  |                   | 일장판리                               | 수강신청중인 과목 |      |                     |              |          |             |           |
|               | * 방송대 통합ID가 없으신분은 등록정보로 찾기를 이용해 주세요.                                          |  |                   | 3시작8<br>지이으다                       | 학기/차수     | 과정   | 과목명                 | 전공구분         | 학점       | 학습기간        | 교수        |
|               | 등록정보 찾기                                                                       |  |                   | 2~16년<br>가조내시                      |           |      |                     | 수강신청중인 과목이 없 | 없습니다.    |             |           |
|               |                                                                               |  |                   | 위경지위의처                             |           |      |                     |              |          |             |           |
|               |                                                                               |  |                   | 274246                             | 설문        |      |                     |              |          |             |           |
|               | 평생교육과정 선취업후진학 평생교육 허브과정                                                       |  |                   |                                    | 번<br>     |      | 설문명                 |              |          | 등록기간        | 참         |
|               | Copyright© Korea National Open University Prime College. All Rights Reserved. |  |                   |                                    | <u>ହ</u>  |      |                     |              |          |             | ዋ         |

상 EH

설문

## 로그인 방법(1)

## 방법1-1 평생교육과정 홈페이지(prime.knou.ac.kr)

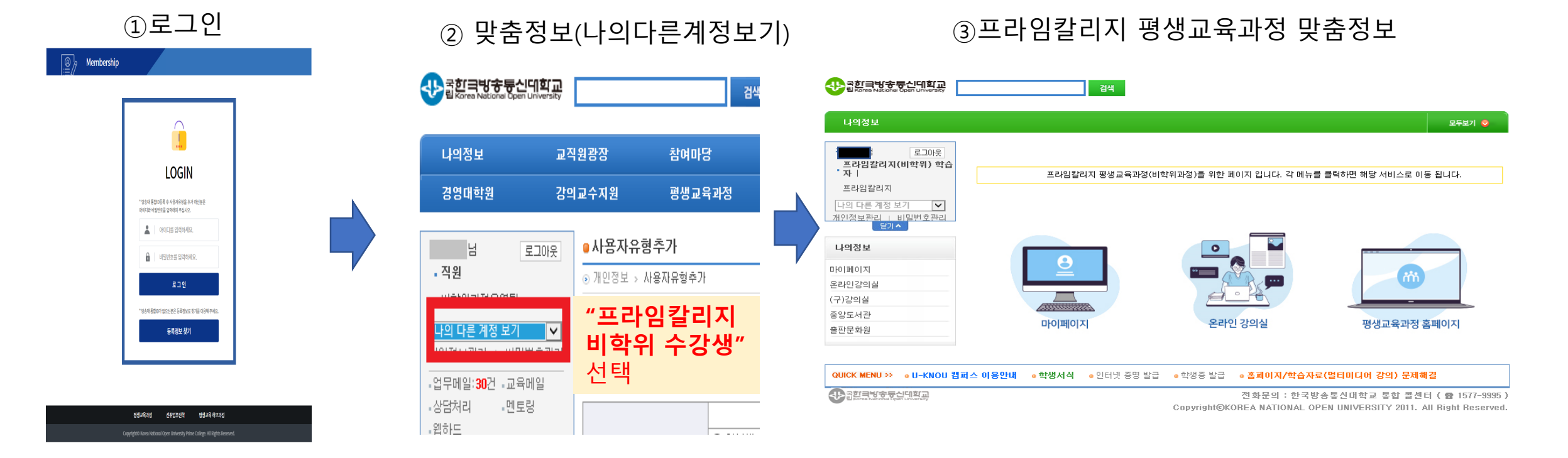

방송대 아이디의 대표유형이 "학과" 또는 "대학원 " 등인 경우("프라임칼리지 비학위 수강생" 대표유형이 아닌 경우), 평생교육과정 홈페이지에서 ①아이디와 패스워드로 로그인하면 ⇒ <유형권한 없음, 변경 요청> 메시지 안내 후 방송대 맞춤정보로 이동 ②맞춤정보 ⇒ 나의다른계정보기 ⇒ "프라임칼리지 비학위 수강생" 선택 ③맞춤정보 화면이 변경되며 평생교육과정 "마이페이지", "온라인강의실", "평생교육과정 홈페이지 " 바로가기 클릭 가능

## 로그인 방법(2)

## 방법2 방송대 홈페이지(www.knou.ac.kr)

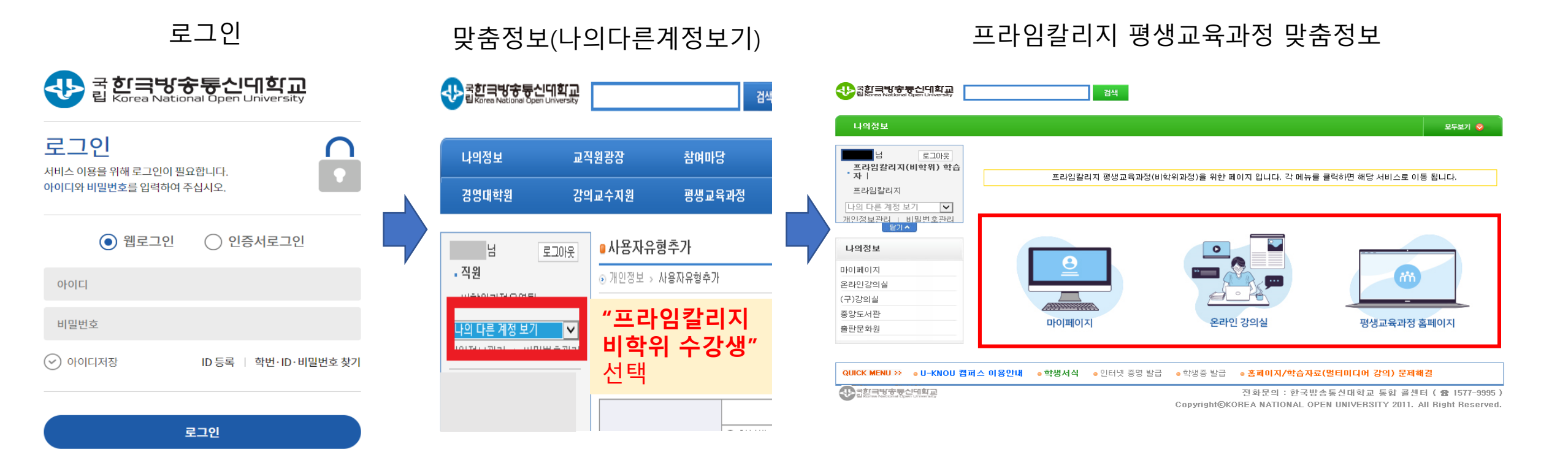

#### 방송대 홈페이지에서 ①로그인 ②맞춤정보 ⇒ 나의다른계정보기 ⇒ "**프라임칼리지 비학위 수강생**" 선택 ③맞춤정보 화면이 변경되며 평생교육과정 "마이페이지", "온라인강의실", "평생교육과정 홈페이지 " 바로가기 클릭 가능

# 대표유형 변경 방법 안내

## 방송대 홈페이지(<u>www.knou.ac.kr</u>) 로그인 – 맞춤정보 – 개인정보관리 – 비밀번호 확인 – 개인정보변경 – "프라임칼리지 비학위 수강생 "대표유형선택 - 저장

|                                   |                 |            | 맞춤정   | 보 = 정보서비스관리 | · 인터넷상담 · | 통계정보   로그아웃 |
|-----------------------------------|-----------------|------------|-------|-------------|-----------|-------------|
| ♣」콜린글방송통신데학교                      |                 | 검색         |       |             |           |             |
| Ta Korea National Open University |                 |            |       |             |           |             |
| 나의정보                              |                 |            |       |             |           | 모두보기 📀      |
|                                   |                 |            |       |             |           | 모두보기 📀      |
| 남 로그아운                            | ◎개인정보변경         |            |       |             |           |             |
|                                   | ● 개인정보 > 개인정보관리 | > 개인정보변경   |       |             |           |             |
|                                   |                 |            |       |             | _         |             |
| 나이다르계정 보기 🔽                       | 개인정보변경          |            |       |             |           | 저장 다시쓰기     |
| 개인정보관리   비밀번호관리                   |                 |            |       |             |           |             |
| [ 더보기 🗸 ]                         |                 |            |       |             |           |             |
| 개인정보                              | 성명              |            |       |             |           |             |
|                                   | 성명(영문)          |            |       |             |           |             |
| 개인정보관리                            | ID              |            |       |             |           |             |
| 이즈니도르                             | 질의어1 *          |            |       |             |           |             |
| 인당제공목<br>IPIN등로                   | 답변1 *           |            |       |             |           |             |
| 사용자유형추가                           | 질의어2 *          |            |       |             |           |             |
| 모바일 인증서 복사                        | 답변2 *           | -          |       |             |           |             |
|                                   | 학사 EMAIL수신여부    | -          |       |             |           |             |
|                                   | 정보 EMAIL수신여부    |            |       |             |           |             |
|                                   | 교육부EMAIL수신여부    |            |       |             |           |             |
|                                   | SMS수신여부         | - · ·      |       |             |           |             |
|                                   | 홈페이지            |            |       |             |           |             |
|                                   | 대표유형선택          | 프라임칼리지 비학위 | 다 수강생 | V           | ]         |             |
|                                   |                 |            |       |             |           |             |